Вход в электронный дневник. Для получения логина и пароля для входа в электронный дневник обратитесь к школьному администратору по ведению электронного дневника и журнала. Зарегистрируйтесь на сайте ГОСУСЛУГИ и подтвердите свою учетную запись в Многофункциональном центре или другой организации.

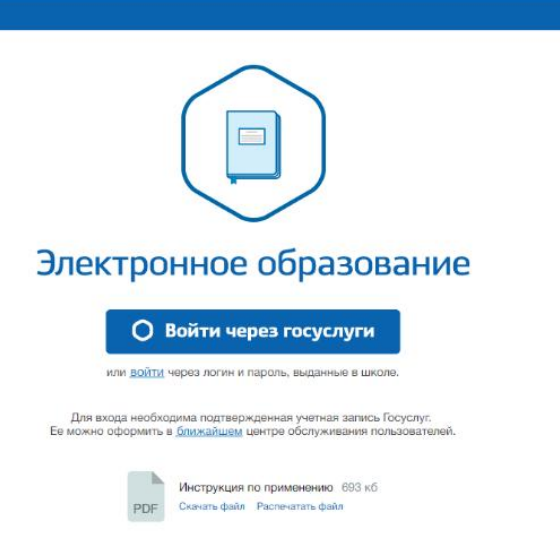

При входе через ГОСУСЛУГИ:

На главном экране входа (<u>https://netschool.eduportal44.ru/</u>) нажмите кнопку "Войти через госуслуги" и авторизуйтесь на портале.

На следующем экране нажмите кнопку продолжить:

| Вход с                  | с учетной записью портала гос. услуг                                                                     |
|-------------------------|----------------------------------------------------------------------------------------------------|
| С выбранн               | юй учётной записью портала гос. услуг не связан ни один пользователь системы                             |
| Для выпол<br>"Продолжи  | інения привязки учетной записи пользователя системы "Сетевой Город, Образование" нажмите кнопку<br>ить". |
| Для возмо<br>госуслуги. | жности автоматического входа вам необходимо пройти процедуру подтверждения своих данных на портале       |
| 🖒 Выход                 | С Продолжить                                                                                             |

Войдите в систему, введя логин и пароль от учетной записи СГО (не госуслуг!), для этого введите название региона, муниципалитета, города, тип ОО, школу, логин и пароль, выданные в школе.

Произойдет привязка учетных записей. После этого входить можно будет только через госуслуги (без двойной авторизации).

При входе с логином и паролем, предоставленными ОО:

| етевои горо,                                                                | д. Образование                |
|-----------------------------------------------------------------------------|-------------------------------|
| разовательная организация                                                   | Управление образования        |
| Регион                                                                      |                               |
| Костромская обл                                                             |                               |
| Муниципальный район                                                         |                               |
| Судиславский                                                                |                               |
| Город/село                                                                  |                               |
| Раслово                                                                     |                               |
|                                                                             |                               |
| Общеобразовательная                                                         |                               |
| Образовательная организация                                                 |                               |
| МОУ Расловская СОШ                                                          |                               |
|                                                                             |                               |
|                                                                             |                               |
| Восстановить пароль<br>Вход с учетной записью V<br>Вход с учетной записью г | Vindows<br>тортала гос. услуг |
|                                                                             |                               |

Измените пароль, а затем задайте контрольный вопрос и ответ на него. Нажмите кнопку продолжить. После этого вы окажетесь на странице с новостями.

| Иравление Планирование Обучение Расписание Журиал Отчеты Ресурсы |              |
|------------------------------------------------------------------|--------------|
| Э Доска объявлений                                               | Q <b>≥</b> № |
|                                                                  | 🖾 Отправить  |
| Сообщений нет                                                    |              |
|                                                                  |              |
|                                                                  |              |
|                                                                  |              |
|                                                                  |              |
|                                                                  |              |
|                                                                  |              |

В правом верхнем углу Вы увидите Ваше имя, а в левом название ОО

Для заполнения журнала Вам необходимо занести КТП. Для этого Во вкладке планирование нажмите ПЛАНЫ УРОКОВ

| Управление | Планирование | Обучение  | Расписание | Журнал | Отчеты | Ресурсы |
|------------|--------------|-----------|------------|--------|--------|---------|
| 🔄 Доск     | Планирован   | ие уроков |            |        |        |         |
|            | Планы уроков |           |            |        |        |         |
| Сообщен    | ний нет      |           |            |        |        |         |

## На появившейся странице, нажмите ВАРИАНТЫ

| 7 | Управление | Планирование     | Обучение    | Расписание | Журн  | ал    | Отчеты    | Ресурсы  |                      |
|---|------------|------------------|-------------|------------|-------|-------|-----------|----------|----------------------|
|   | 🕒 Кале     | ндарно-тем       | атическо    | ре планир  | ован  | ие    | уроков    | 3        |                      |
|   | 🕒 Создати  | 🖌 Редактиро      | овать       | Копировать | • Уда | алить |           |          |                      |
|   | Предмет    |                  | Класс       |            |       | Вариа | нт        |          | Вид отчета           |
|   | Технология | •                | 8           |            | •     | ктпа  | 2017-2018 | Варианты | Сокращенный вид план |
|   |            |                  |             |            |       |       |           |          |                      |
|   |            | ]                |             |            |       |       |           |          |                      |
|   | 📔 /Техно   | ология/8 класс/К | ТП 2017-201 | .8 - 0 ч   |       |       |           |          |                      |

## На следующей странице нажмите ДОБАВИТЬ

| Управление | Планирование | Обучение | Расписание | Журнал  | Отчеты | Ресурсы         |
|------------|--------------|----------|------------|---------|--------|-----------------|
| План       | ы уроков /   | Календа  | рно-темат  | гическо | е план | ирование уроков |
| С Восста   | новить 🔘 Доб | авить    |            |         |        |                 |
| Учебный г  | од           | 2017     | /2018      |         |        |                 |
| Предмет    |              | Техн     | ология     |         |        |                 |
| Класс      |              | 8        |            |         |        |                 |

В появившемся окне внесите название КТП и нажмите кнопку ДОБАВИТЬ

| Добавить новый ва | риант плана уроков ——————————————————————————————————— |
|-------------------|--------------------------------------------------------|
| Название варианта | KTII 2017-2018                                         |
| Автор             | Фёдорова Оксана Павловна                               |
|                   | 📀 Добавить 🖉 Отмена                                    |

Ваш вариант будет добавлен, об этом Вас оповестит система. Для его заполнения вернитесь назад, при помощи стрелочки в верхнем левом углу журнала

Вы окажетесь на странице КТП. Здесь необходимо заносить темы разделов и уроков. Для начала выделите щелчком мыши КТП, затем создайте раздел при помощи кнопки СОЗДАТЬ. Часы в КТП будут добавляться по мере внесения в него тем уроков

## В новом окне введите название раздела и нажмите СОХРАНИТЬ

| Управление | Планирование | Обучение    | Расписание | Журнал | Отчеты   | Ресурс | ъ              |  |
|------------|--------------|-------------|------------|--------|----------|--------|----------------|--|
| План       | ы уроков / І | Раздел пл   | лана       |        |          |        |                |  |
|            |              |             | ← Вер      | нуться | 📙 Coxpai | нить   | С Восстановить |  |
|            | Назв         | ание раздел | a          |        |          |        |                |  |
|            | Но           | омер раздел | a 1        |        |          |        |                |  |
|            |              | Описани     | e          |        |          |        |                |  |
|            |              |             |            |        |          |        |                |  |
|            |              |             |            |        |          |        |                |  |

Чтобы записать тему урока, необходимо выделить раздел, щёлкнув по нему левой кнопкой мыши и нажать вверху слева кнопку СОЗДАТЬ. На открывшейся странице Вам необходимо записать тему урока, а также можно указать домашнее задание и заполнить другие поля, если Вы считаете это необходимым. После того, как Вы заполнили необходимую информацию по уроку, нажмите кнопку СОХРАНИТЬ.

| Управление | Планирование     | Обучение     | Расписание      | Журнал      | Отчеты        | Ресурсы      |                  |                       |            |
|------------|------------------|--------------|-----------------|-------------|---------------|--------------|------------------|-----------------------|------------|
| План       | ы уроков /       | Создать н    | новый урс       | к для р     | аздела        | а Введен     | ние              |                       |            |
|            |                  |              |                 |             | ← B           | ернуться     | 🖹 Сохранить      | С Восстановить        |            |
|            |                  |              | Те              | ма урока:   |               |              |                  |                       |            |
|            |                  |              |                 | Раздел:     | Введ          | ение         |                  |                       |            |
|            |                  |              | Номер урока     | в разделе   | 1             |              |                  |                       |            |
|            |                  |              | Количес         | тво часов:  | 1             |              |                  |                       |            |
|            |                  |              | Содержа         | ние урока:  |               |              |                  |                       |            |
|            |                  |              | Материаль       | ı, пособия: | Учебн         | ик, хрестом  | матии, книги для | чтения, тексты, дидак | гические м |
|            |                  |              | Домашне         | е задание:  |               |              |                  |                       |            |
|            |                  |              | Подробно        | сти урока:  |               |              |                  |                       |            |
|            |                  |              |                 |             |               |              |                  |                       |            |
|            |                  |              | Присоединен     | іный файл   | <i>(</i> ) Пр | исоединить ( | файл             |                       |            |
| Предмет    | но - информацион | ная составля | іющая (знать, п | онимать):   |               |              |                  |                       |            |

Для того, чтобы отредактировать тему урока, необходимо его выделить, щелкнув по теме один раз и нажать кнопку РЕДАКТИРОВАТЬ в левом верхнем углу журнала.

Для того, чтобы можно было использовать созданное КТП в журнале, необходимо нажать кнопку ВАРИАНТЫ и на странице нажать кнопку в правом верхнем углу нажать ИСПОЛЬЗОВАТЬ В ЖУРНАЛЕ.

| Управление Планирование Обу            | ение Расписание Журнал Отчеты Ресурсы                                  |        |                          |                         |                       |
|----------------------------------------|------------------------------------------------------------------------|--------|--------------------------|-------------------------|-----------------------|
| Планы уроков / Кале                    | ендарно-тематическое планирование у                                    | уроков |                          |                         | <b>N</b>              |
| Сохранить С Восстановит<br>Учебный год | <ul> <li>Ф. Добавить</li> <li>Ф. Удалить</li> <li>2017/2018</li> </ul> |        |                          |                         | Использование в журна |
| Предмет                                | Технология                                                             |        |                          |                         |                       |
| Класс                                  | 8                                                                      |        |                          |                         |                       |
|                                        | Название варианта                                                      |        | Автор                    | Отметка для<br>удаления |                       |
| КТП 2017-2018                          |                                                                        |        | Фёдорова Оксана Павловна |                         |                       |

Для заполнения журнала нажмите кнопку ЖУРНАЛ, которая находится слева сверху и в появившемся меню КЛАССНЫЙ ЖУРНАЛ

| Управление | Планирование | Обучение | Расписание | Журнал  | Отчеты     | Ресурсы |
|------------|--------------|----------|------------|---------|------------|---------|
| 🔶 Доск     | а объявлені  | ий       |            | Класснь | ый журнал  |         |
|            |              |          |            | Посеща  | емость     |         |
|            |              |          |            | Итоговь | ые отметки | 1       |
| Сообще     | ний нет      |          |            |         |            |         |

Перед Вами откроется новая страница, на которой необходимо выбрать класс, в котором Вы проводили урок, предмет После этого Вы попадёте на страницу Вашего предмета и класса, в графе УЧИТЕЛЬ будет написано Ваше ФИО.

| Классный журнал<br>Класс Предмет Период Учитель<br>1 четверть Котова Наталья Юрьевна<br>Ученики 1 7 14 21 28 5 12 19 26 Средняя оценка<br>а период                                                                                                    | правление Планирование | Обучен      | ие Р                              | асписани                  | e X                     | Курнал            | л Отче                        | ты Ре             | есурсы |                                   |
|----------------------------------------------------------------------------------------------------|------------------------|-------------|-----------------------------------|---------------------------|-------------------------|-------------------|-------------------------------|-------------------|--------|-----------------------------------|
| Класс         Предмет         Период         Учитель           1         Изобразительное искусство         1 четверть         Котова Наталья Юрьевна           Ученики         Сентябрь         Октябрь         Оценка           1         7         14         21         28         5         12         9         Оценка         за           оценка         1         7         14         21         28         5         12         9         Оценка | Классный журна.        | n           |                                   |                           |                         |                   |                               |                   |        |                                   |
| Класс         Предмет         Период         Учитель           1         Изобразительное искусство         1 четверть         Котова Наталья Юрьевна           Ученики         Сентябрь         Октябрь<br>1         Оценка<br>за<br>период         оценка<br>за<br>период                                                                                                    |                        |             |                                   |                           |                         |                   |                               |                   |        |                                   |
| 1         Изобразительное искусство         1 четверть         Котова Наталья Юрьевна           Ученики         Сентябрь         Октябрь         Оценка         оценка         за<br>период                                                                                                    | M                      | _           |                                   |                           |                         | -                 |                               |                   |        | M                                 |
| Ученики 1 7 14 21 28 5 12 19 26<br>0 0 0 0 0 0 0 0 0 0 0 0 0 0 0 0 0 0 0                                                                                                     | класс                  | предм       | иет                               |                           |                         | 116               | ериод                         |                   |        | учитель                           |
| Ученики 1 7 14 21 28 5 12 19 26<br>Оценка<br>период                                                                                                    | 1 <b>•</b>             | Изоб        | и <b>ет</b><br>іразител           | њное иску                 | сство                   | • • 1             | <b>ериод</b><br>1 четверт     | ь                 |        | учитель<br>Котова Наталья Юрьевна |
| ООООО ОООООООООООООООООООООООООООООООО                                                                                                    | 1 <b>•</b>             | Изоб        | иет<br>Бразител                   | вное иску                 | сство                   | • 1               | <b>ериод</b><br>1 четверт     | ь                 |        | Котова Наталья Юрьевна            |
|                                                                                                    | 1 • •                  | Изоб<br>Сен | иет<br>разител<br>нтябрь<br>14 21 | отраное иску<br>О<br>28 5 | сство<br>ктябі<br>12 19 | т 1<br>рь<br>9 26 | ериод<br>1 четверт<br>Средняя | ь<br>Оценка<br>за | ı      | Котова Наталья Юрьевна            |

## В верхнем левом углу нажмите ТЕМЫ УРОКОВ И ЗАДАНИЯ

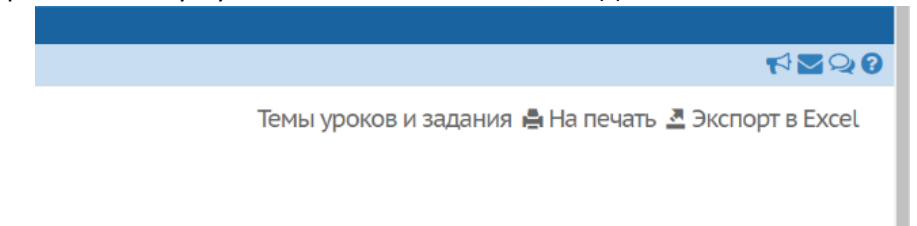

Перед Вами откроется новое окно, в котором необходимо установить тему урока, нажатием на ВЫБЕРИТЕ ТЕМУ УРОКА, на этой же странице можете задавать домашнее задание, после этого нажмите СОХРАНИТЬ

| /правлен | ие Планирование      | Обучение    | Расписание     | Журнал     | Отчеты     | Ресурсы      |            |                  |    |                  |    |
|----------|----------------------|-------------|----------------|------------|------------|--------------|------------|------------------|----|------------------|----|
| 🖨 Кл     | ассный журна.        | л / Темы    | уроков и       | задани     | ія ( вар   | оиант: КТП_9 | 5 2017-2   | 2018 уч. го      | д) |                  |    |
| Hộ Co    | фанить 🖁 Восстан     | ювить       |                |            |            |              |            |                  |    |                  |    |
| Класс    |                      | Предмет     |                | Пер        | иод        |              | Темы уроко | )B               |    |                  |    |
| 5a       | •                    | Биология    |                | • 14       | етверть    |              | Неиспольз  | ованные          | •  |                  |    |
|          |                      |             |                |            |            |              |            |                  |    |                  |    |
| Дата     |                      |             | Тема           | урока      |            |              |            |                  |    | Домашнее задание |    |
|          |                      |             |                |            |            |              |            |                  |    |                  |    |
| 4.09     | 1.1. Инструктаж по Т | Б. Биология | - наука о жие  | зой приро, | де (1-й из | : 14)        |            |                  |    | 1                | 2  |
| 5.09     | 1.2. Методы исследо  | вания в бис | ологии (1-й из | 14)        |            |              |            | П.2, вопросы     |    | / 🗶              | 5  |
| 6.09     | Выберите тему урок   | a           |                |            |            |              |            | П.3, р.т. с 9-10 |    | / 🗶              | \$ |
| 11.09    | Выберите тему урок   | a           |                |            |            |              |            | П.4, вопросы     |    | / 🗙              | 5  |

После того, как Вы разместили тему урока, Вам необходимо перейти во вкладку ЖУРНАЛ и из выпадающего меню выбрать КЛАССНЫЙ ЖУРНАЛ

| Управлен       | ие Планирование      | Обучение    | Расписание     | Журн             | ал Отчеты     | Pec | урсы             |                |   |
|----------------|----------------------|-------------|----------------|------------------|---------------|-----|------------------|----------------|---|
| 🔶 Кл           | ассный журна.        | л / Темы    | уроков и       | Кла              | ссный журна.  | η . | нт: КТП_5 2017-2 | 2018 уч. год ) |   |
|                |                      |             | _              | Посещаемость     |               |     |                  |                |   |
| С Восстановить |                      |             |                | Итоговые отметки |               |     |                  |                |   |
| Класс          |                      | Предмет     |                |                  | Период        |     | Темы уроко       | B              |   |
| 5a             | а 🔻 Биология         |             |                | •                | • 1 четверть  |     | Неиспользованные |                |   |
|                |                      |             |                |                  |               |     |                  |                | - |
| Дата           |                      |             | Тема           | урока            |               |     |                  |                |   |
|                |                      |             |                |                  |               |     |                  |                |   |
| 4.09           | 1.1. Инструктаж по Т | Б. Биология | - наука о жив  | юй пр            | ироде (1-й из | 14) |                  |                |   |
| 5.09           | 1.2. Методы исследо  | вания в бис | ологии (1-й из | 14)              |               |     | П.2, вопросы     |                |   |
| 6.09           | Выберите тему урок   | a           |                |                  |               |     | П.3, р.т. с 9-10 |                |   |
| 11 09          | Выбелите тему улок   | a           |                |                  |               |     |                  | П.4. ВОПЛОСЫ   |   |

Вы перейдёте на страницу журнала. Чтобы выставить оценки необходимо нажать на квадратик под числом

| Управление | Планирование | 06y4     | ение | Pa | аспи | сані | ие         | жу           | /рна | <b>л О</b> Т | четы   | Ресурсы |
|------------|--------------|----------|------|----|------|------|------------|--------------|------|--------------|--------|---------|
| 🔶 Клас     | сный журнал  | n        |      |    |      |      |            |              |      |              |        |         |
|            |              |          |      |    |      |      |            |              |      |              |        |         |
| Класс      |              | Пре      | дмет |    |      |      |            |              | п    | ериод        |        |         |
| 50         | •            | Биология |      |    |      |      | •          | • 1 четверть |      |              |        |         |
|            |              | 6        |      |    |      |      |            | 1601         | 8    |              |        |         |
| У          | Ченики       | 4        | 6 11 | 27 | 28   | 5    | 5 12 19 26 |              |      | Средня       | я Оцен | ка      |
|            |              |          |      |    |      |      |            |              |      | оценк        | пери   | од      |

На открывшейся странице, Вам необходимо задать домашнее задание, если оно не задано ранее или записать задание, которое выполнял ученик на уроке и за что получил оценку. Добавление заданий выполняется нажатием на знак + в сером кругу.

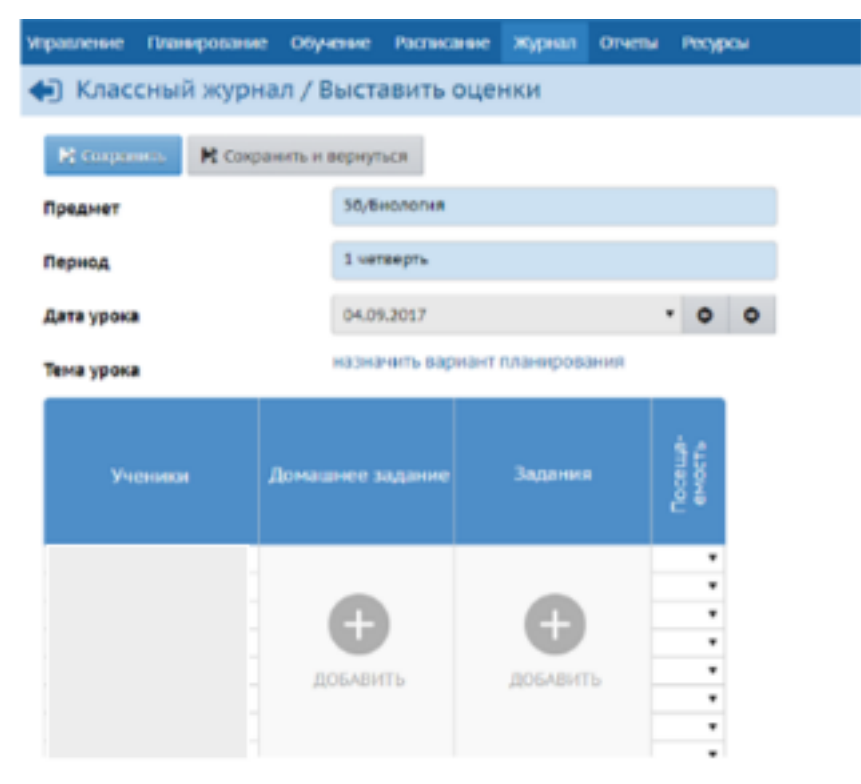

Нажав на + перед Вами откроется окно для добавления домашнего задания, необходимо внести все данные по домашнему заданию в поле ТЕКСТ ДОМАШНЕГО ЗАДАНИЯ и нажать кнопку ДОБАВИТЬ.

| ļ | Добавить новое задание  |                     | × |
|---|-------------------------|---------------------|---|
|   | Текст домашнего задания |                     |   |
|   | Тип задания             | Домашняя работа     |   |
|   |                         |                     |   |
| a |                         | 😌 Добавить 🖉 Отмена | a |

Для добавления задания для работы на уроке заполните поле ТЕМА ЗАДАНИЯ и выберите из выпадающего списка тип задания, щелкнув по нему кнопкой мыши и ДОБАВИТЬ

| Добавить новое з | адание                  |   |
|------------------|-------------------------|---|
| Тема задания     | Не указана              |   |
| Тип задания      | Ответ на уроке          | T |
|                  | Ответ на уроке          | ▲ |
|                  | Контрольная работа      | - |
|                  | Самостоятельная работа  |   |
|                  | Лабораторная работа     |   |
|                  | Проект                  |   |
|                  | Срезовая работа         |   |
|                  | Реферат                 |   |
|                  | Диктант                 |   |
| L T T T          | Сочинение               |   |
| θÕ               | Изложение               |   |
|                  | Практическая работа     |   |
|                  | Зачет                   |   |
| <b>•</b>         | Гестирование            |   |
|                  | Сочинение (содержание)  |   |
|                  | Сочинение (грамотность) |   |
| •                | Изложение (содержание)  |   |
| <b>v</b>         | Изложение (грамотность) |   |
| Ŧ                | диктант (грам.задание)  |   |
| <b>T</b>         | Проверочная расота      | _ |
| T                | Аудирование             | • |

После добавления заданий поле для выставления оценок станет активным, можно выставлять оценки и пропуски, Нажимаем СОХРАНИТЬ, после чего все оценки и пропуски отразятся в журнале.

| Kingerse H | Opports | o milodigital a                        |                |      |  |
|------------|---------|----------------------------------------|----------------|------|--|
| Преднет    |         | Sa/Bennive                             |                |      |  |
| Пернод     |         | 1 четверть                             |                |      |  |
| Дата урока |         | 38.053257                              | . 0            |      |  |
| Тема урока |         | 14.06oftuareusi                        | урас вскуров 🗅 |      |  |
| Yuhana     | A       | ****** ******************************* | .hearen        | 15   |  |
|            |         | Annual patient                         |                | 2.0  |  |
|            | *       |                                        |                |      |  |
|            | *       | - 3                                    | 100            |      |  |
|            |         |                                        | 10000          | 00 + |  |
|            | 191     | 110                                    | See 10         |      |  |
|            |         |                                        | 0              |      |  |
|            |         | 4                                      | All seconds    |      |  |

Для выставления оценок за учебный период, необходимо на странице журнала нажать на ОЦЕНКА ЗА ПЕРИОД

| Управление | Планирование | 06y- | ение                | Pa | аспи | сан | ие | жу       | /рна         | ал С   | Этче     | ты Р         | есурсы |
|------------|--------------|------|---------------------|----|------|-----|----|----------|--------------|--------|----------|--------------|--------|
| 🔶 Клас     | сный журнал  | n    |                     |    |      |     |    |          |              |        |          |              |        |
|            |              |      |                     |    |      |     |    |          |              |        |          |              |        |
| Класс      |              | Пре  | дмет                |    |      |     |    |          | Г            | Іерио, | 4        |              |        |
| 50         | •            | Би   | Биология            |    |      |     |    | •        | • 1 четверть |        |          |              |        |
|            |              |      | Courseline Ourselin |    |      |     |    | 604      |              |        |          |              |        |
| 3          | ченики       | 4    | 6 11                | 27 | 28   | 5   | 12 | 12 19 26 |              | Средя  | редняя О | Оценка<br>за |        |
|            |              |      |                     |    |      |     |    |          |              | оценка |          | период       |        |

Перед Вами откроется окно, в котором необходимо выставить итоговые оценки и нажать кнопку СОХРАНИТЬ

| Coxpannes C                | Восстановить                                                |                                                          |   |  |  |  |  |  |
|----------------------------|-------------------------------------------------------------|----------------------------------------------------------|---|--|--|--|--|--|
| редмет                     | 5а/Биол                                                     | огня                                                     |   |  |  |  |  |  |
| чебный период              | 1 четвер                                                    | 1 четверть                                               |   |  |  |  |  |  |
|                            |                                                             |                                                          |   |  |  |  |  |  |
| 4 – выставлення<br>Ученики | ие оценки<br>Средняя оценка                                 | Оценка                                                   |   |  |  |  |  |  |
| 4 — выставлення<br>Ученики | че оценки<br>Средняя оценка<br>3,00                         | Оценка                                                   | 1 |  |  |  |  |  |
| 4 – выставления<br>Ученики | че оценки<br>Средняя оценка<br>3,00<br>2,67                 | Оценка:*                                                 | 1 |  |  |  |  |  |
| 4 — зыставлення<br>Ученики | че оценки<br>Средняя оценка<br>3,00<br>2,67<br>2,00         | Оценка:*<br>оценка:*<br>оценка:*                         |   |  |  |  |  |  |
| 4 — зыставленни<br>Ученики | че оценки<br>Средняя оценка<br>3,00<br>2,67<br>2,00<br>4,40 | Оценка:*<br>оценка:*<br>оценка:*<br>оценка:*             |   |  |  |  |  |  |
| 4 — выставления            | че оценки<br>Средняя оценка<br>3,00<br>2,67<br>2,00<br>4,40 | Оценка:*<br>оценка:*<br>оценка:*<br>оценка:*<br>оценка:* |   |  |  |  |  |  |

Для получения отчетов по предмету необходимо перейти во вкладку ОТЧЕТЫ

| Обучение | Расписание | Журнал | Отчеты | Ресурсы |
|----------|------------|--------|--------|---------|
| ал       |            |        | Отчеты |         |

Из списка отчетов Вы выбираете нужный, например, ОТЧЕТ УЧИТЕЛЯ - ПРЕДМЕТНИКА, который находится в разделе ИТОГИ УСПЕВАЕМОСТИ И ПОСЕЩАЕМОСТИ

Итоги успеваемости и посещаемости (по школе) Сводный отчет классного руководителя Сводный отчёт об успеваемости по школе Итоги успеваемости по предмету за учебный период Отчет учителя-предметника Средний балл по предмету Динамика среднего балла по предмету

После щелчка кнопкой мыши на название необходимого отчета, открывается страница, на которой необходимо задать параметры и нажать кнопку СФОРМИРОВАТЬ

| игравление     | Планирование | Обучение | Расписание | журнал | Отчеты | Ресурсы |   |
|----------------|--------------|----------|------------|--------|--------|---------|---|
| 🔄 Отче         | ты / Отчет у | чителя-п | редметни   | ка     |        |         |   |
| учитель        |              |          |            |        |        |         |   |
| Преднет        |              |          | Биолог     | r#     |        |         | • |
| Heycnesax      | щие          |          | Показа     | n=     |        |         | • |
| Внд            |              |          | Стандар    | тный   |        |         | • |
|                |              |          |            |        |        |         |   |
| <b>ж</b> Сформ | ировать      |          |            |        |        |         |   |

При условии выставления итоговых оценок, Вам будет предоставлен запрашиваемый отчет.

Для общения с родителями, используйте передачу сообщений. Для этого в правом верхнем углу нажмите КОНВЕРТИК

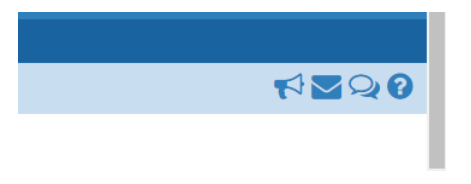

Перед Вами откроется окно, в котором необходимо нажать СОЗДАТЬ

| 🖨 Просмотр почтовых сообц | цений         | 0                            |
|---------------------------|---------------|------------------------------|
| 🖹 Создать                 |               |                              |
| Почтовая папка            | Входящие      | •                            |
|                           |               | Сообщений: 0 из них новых: 0 |
| От кого                   | 🔶 Тема        | 🔶 Отправлене                 |
|                           | Сообщений нет |                              |
| Количество записей: 100▼  |               |                              |

надежный | пттря://netscnooi.eduportai44.ru/asp/messages/composemessage.asp?at=97263645745170897575949468ver=1510141980565

| Отправить сообщение     | 0 |
|-------------------------|---|
| 🛛 Отправить 📑 Сохранить |   |
| Кому                    |   |
| Копия                   |   |
| ск                      |   |
| Тема                    |   |
| Уведомить о прочтении   |   |

Выберите группы получателей РОДИТЕЛИ, а затем ФИО адресата

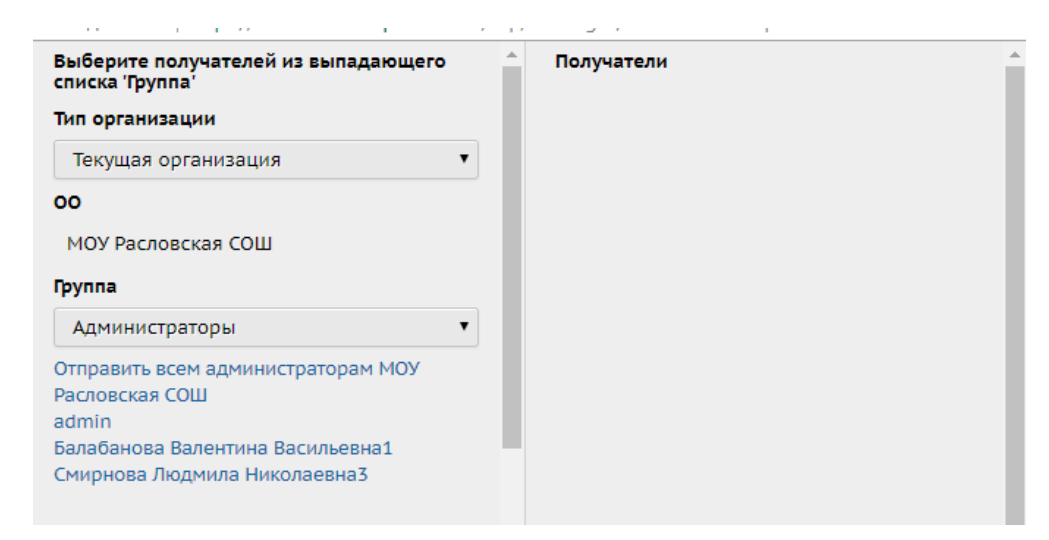

Выбрав фамилию, нажмите ВЫБРАТЬ

| Белов Михаил4<br>Белова Наталья4<br>Беляева Наталья2<br>Блинов Анатолий<br>Блинова Юрий<br>Блинова Ирина<br>Бобарыкин Михаил1<br>Бобарыкин Михаил1<br>Бобарыкина Анастасия2<br>Будникова Юлия<br>Букин Алексей<br>Букина Светлана<br>Быстрова Анна<br>Вагин Юрий<br>Вагина Наталья<br>Варенцова Юлия1                                                                             | Белов Михаил4<br>Белова Наталья4<br>Белевора Наталья4 |     | получатели                       |
|----------------------------------------------------------------------------------------------------|-------------------------------------------------------|-----|----------------------------------|
| Белова Наталья4<br>Беляева Наталья2<br>Блинов Анатолий<br>Блинов Юрий<br>Блинова Екатерина<br>Боларыкин Михаил1<br>Бобарыкин Михаил1<br>Бобарыкин Михаил1<br>Бобарыкин Анастасия2<br>Будников Игорь<br>Будникова Юлия<br>Букин Алексей<br>Букина Светлана<br>Быстров Иван2<br>Быстров Иван2<br>Вагин Юрий<br>Вагина Наталья<br>Варенцов Андрей<br>Варенцова Колия1                | Белова Наталья4                                       |     | ,                                |
| Беляева Наталья2<br>Блинов Анатолий<br>Блинова Юрий<br>Блинова Екатерина<br>Блинова Ирина<br>Бобарыкин Михаил1<br>Бобарыкина Анастасия2<br>Будников Игорь<br>Будников Иорь<br>Будников Юлия<br>Будинкова Юлия<br>Букин Алексей<br>Букин Алексей<br>Букина Светлана<br>Быстров Иван2<br><u>Быстрова Анна</u><br>Вагин Юрий<br>Вагина Наталья<br>Варенцов Андрей<br>Варенцова Юлия1 | Econopa Hazan al                                      |     | Быстрова Анна МОУ Расловская СОШ |
| Блинов Анатолий<br>Блинова Юрий<br>Блинова Катерина<br>Блинова Ирина<br>Бобарыкин Михаил1<br>Бобарыкина Анастасия2<br>Будникова Юлия<br>Будникова Юлия<br>Будникова Юлия<br>Букина Светлана<br>Быстров Иван2<br><u>Быстрова Анна</u><br>Вагин Юрий<br>Вагина Наталья<br>Варенцова Юлия1<br>× ×                                                                                    | реляева патальях                                      |     |                                  |
| Блинов Юрий<br>Блинова Екатерина<br>Блинова Ирина<br>Бобарыкин Михаил1<br>Бобарыкина Анастасия2<br>Будников Игорь<br>Будникова Юлия<br>Букин Алексей<br>Букина Светлана<br>Быстров Иван2<br><u>Быстров Иван2</u><br><u>Быстров Иван2</u><br><u>Быстров Анна</u><br>Вагин Юрий<br>Вагина Наталья<br>Варенцов Андрей<br>Варенцова Юлия1                                             | Блинов Анатолий                                       |     |                                  |
| Блинова Екатерина<br>Блинова Ирина<br>Бобарыкин Михаил1<br>Бобарыкина Анастасия2<br>Будникова Юлия<br>Будникова Юлия<br>Букина Светлана<br>Быстров Иван2<br><u>Быстров Иван2</u><br><u>Быстров Иван2</u><br><u>Быстров Иван2</u><br><u>Быстров Иван4</u><br>Вагин Юрий<br>Вагина Наталья<br>Варенцова Юлия1                                                                       | Блинов Юрий                                           |     |                                  |
| Блинова Ирина<br>Бобарыкин Михаил1<br>Бобарыкина Анастасия2<br>Будников Игорь<br>Будникова Юлия<br>Букин Алексей<br>Букина Светлана<br>Быстров Иван2<br><u>Быстрова Анна</u><br>Вагин Юрий<br>Вагина Наталья<br>Варенцов Андрей<br>Варенцова Юлия1<br>• • •                                                                                                    | Блинова Екатерина                                     |     |                                  |
| Бобарыкин Михаил1<br>Бобарыкина Анастасия2<br>Будников Игорь<br>Будникова Юлия<br>Букин Алексей<br>Букина Светлана<br>Быстрови Иван2<br>Быстрова Анна<br>Вагин Юрий<br>Вагина Наталья<br>Варенцов Андрей<br>Варенцова Юлия1                                                                                                    | Блинова Ирина                                         |     |                                  |
| Бобарыкина Анастасия2<br>Будников Игорь<br>Будникова Юлия<br>Букин Алексей<br>Букина Светлана<br>Быстров Иван2<br>Быстрова Анна<br>Вагин Юрий<br>Вагина Наталья<br>Варенцов Андрей<br>Варенцова Юлия1                                                                                                    | Бобарыкин Михаил1                                     |     |                                  |
| Будников Игорь<br>Будникова Юлия<br>Букин Алексей<br>Букина Светлана<br>Быстров Иван2<br><u>Быстрова Анна</u><br>Вагин Юрий<br>Вагина Наталья<br>Варенцов Андрей<br>Варенцова Юлия1                                                                                                    | Бобарыкина Анастасия2                                 |     |                                  |
| Будникова Юлия<br>Букин Алексей<br>Букина Светлана<br>Быстров Иван2<br><u>Быстрова Анна</u><br>Вагин Юрий<br>Вагина Наталья<br>Варенцов Андрей<br>Варенцова Юлия1                                                                                                    | Будников Игорь                                        |     |                                  |
| Букин Алексей<br>Букина Светлана<br>Быстров Иван2<br><u>Быстрова Анна</u><br>Вагин Юрий<br>Вагина Наталья<br>Варенцов Андрей<br>Варенцова Юлия1                                                                                                    | Будникова Юлия                                        |     |                                  |
| Букина Светлана<br>Быстров Иван2<br><u>Быстрова Анна</u><br>Вагин Юрий<br>Вагина Наталья<br>Варенцов Андрей<br>Варенцова Юлия1                                                                                                    | Букин Алексей                                         |     |                                  |
| Быстров Иван2<br><u>Быстрова Анна</u><br>Вагин Юрий<br>Вагина Наталья<br>Варенцов Андрей<br>Варенцова Юлия1                                                                                                    | Букина Светлана                                       |     |                                  |
| Быстрова Анна<br>Вагин Юрий<br>Вагина Наталья<br>Варенцов Андрей<br>Варенцова Юлия1                                                                                                    | Быстров Иван2                                         |     |                                  |
| Вагин Юрий<br>Вагина Наталья<br>Варенцов Андрей<br>Варенцова Юлия1                                                                                                    | Быстрова Анна                                         |     |                                  |
| Вагина Наталья<br>Варенцов Андрей<br>Варенцова Юлия1                                                                                                    | Вагин Юрий                                            |     |                                  |
| Варенцов Андрей<br>Варенцова Юлия1 • 4                                                                                                    | Вагина Наталья                                        |     |                                  |
| Варенцова Юлия1                                                                                                    | Варенцов Андрей                                       |     |                                  |
| ► (                                                                                                    | Варенцова Юлия1                                       |     |                                  |
|                                                                                                    |                                                       | - F | 4                                |
| Russer & Republica                                                                                                    | Рыбрать 🛧 Вериндься                                   |     |                                  |
| оворать 🖛 вернуться                                                                                                    | выорать - вернуться                                   |     |                                  |

ФИО встанет в адресную строку, напишите тему сообщения, можете поставить галочку УВЕДОМИТЬ О ПРОЧТЕНИИ, напишите текст, нажмите кнопку ОТПРАВИТЬ

| Отправить сообщение         |                                  | 0 |
|-----------------------------|----------------------------------|---|
| 🛛 Отправить 📑 Сохранить     |                                  |   |
| Кому                        | Быстрова Анна МОУ Расловская СОШ |   |
| Копия                       |                                  |   |
| ск                          |                                  |   |
| Тема                        |                                  |   |
| Уведомить о прочтении       |                                  |   |
| ЗДЕСЬ НАПИШИТЕ ТЕКСТ ПИСЬМА |                                  |   |
|                             |                                  |   |